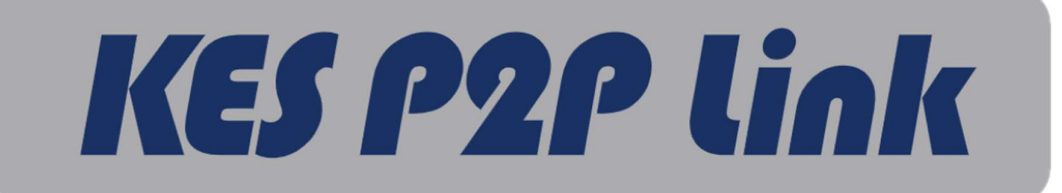

# 子機用

# 接続先切替え

マニュアル

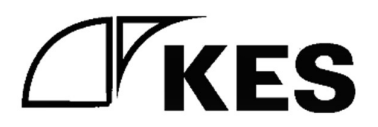

1.4版

株式会社金沢エンジニアリングシステムズ

石川県金沢市朝霧台二丁目148番地

TEL: (076)224-7070

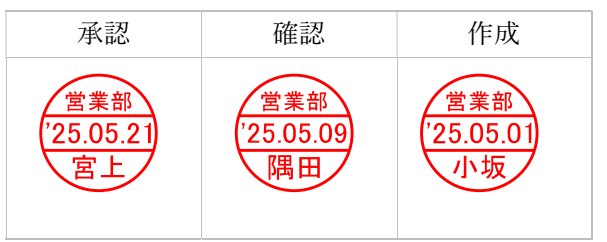

製作著作 © Kanazawa Engineering Systems Inc.

目次

| 1. | はじ         | こめに             | 3 |
|----|------------|-----------------|---|
| 2. | 環境         | *<br>           | 4 |
| 3. | セッ         | -<br>ットアップ      | 4 |
|    | 8.1.       | インストール          | 4 |
| 2  | 3.2.       | 初期設定            | 6 |
| 4. | 各租         | <b>新</b> 海龙之。   | 7 |
|    | ⊔⊔<br>1.1. | 接続状況一覧面面        | 9 |
| 2  | 1.2.       | 親機選択面面 1        | 3 |
| 2  | 1.3.       | 設置場所/コメント変更面面 1 | 4 |
| 2  | 14         | 単体スピードテスト面面 1   | 5 |
| 2  | 15         |                 | 7 |
| 2  | 1.6.       | 設定面面            | 9 |
|    |            |                 | · |

#### 1. はじめに

本書では、KES P2P Link 子機の接続先切り替えを行う PC のアプリケーション「KES P2P Link Controller」のインストール、操作手順について記載します。

管理者が「KES P2P Link Controller」を使用することにより、子機が遠隔にあったとしても、子機の接続状況の確認、接続先情報を変更することができます。また、子機、親機の設置場所、コメント情報の変更を行うことができます。

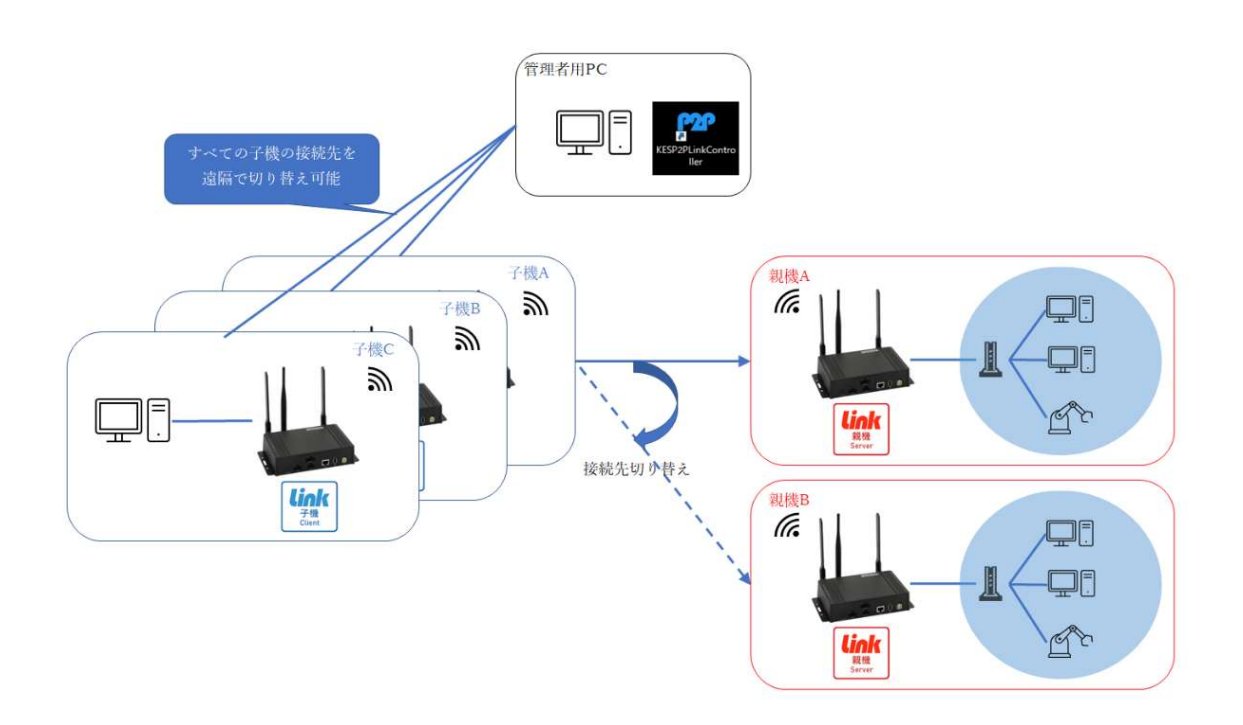

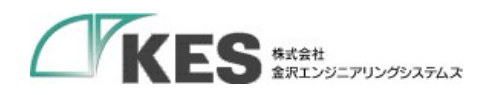

- 2. 環境
- 「KES P2P Link Controller」の動作環境
  - ➢ Windows10 64Bit
  - ▶ インターネット接続
- 3. セットアップ
  - 3.1. インストール
  - ① KES P2P Link Controller のインストーラ (setup.exe) を実行してください。

|                                                                                                    | _       |      | 3      | × |
|----------------------------------------------------------------------------------------------------|---------|------|--------|---|
| ファイル ホーム 共有 表示                                                                                                    |         |      | $\sim$ | 0 |
| $\leftarrow$ $\rightarrow$ $\checkmark$ $\uparrow$ $$ « KES $\rightarrow$ Release $\checkmark$ $\circlearrowright$ $\bigcirc$ | Release | eの検索 |        |   |
| Setup.exe                                                                                                    |         |      |        | - |
| 2 個の項目                                                                                                    |         |      |        |   |

インストーラの実行時に以下のような画面が表示された場合は「詳細情報」をク リックすることで、実行ボタンが表示されます。実行ボタンを押下し、次にお進 みください。

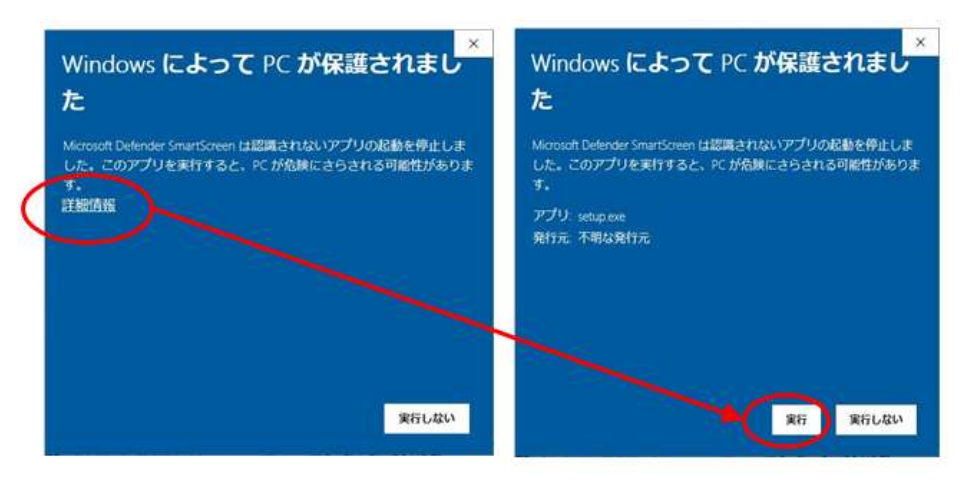

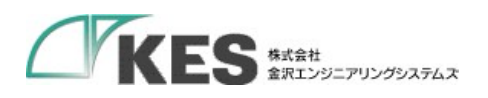

 立ち上がったセットウィザードはすべて「次へ(N)>」をクリックしてインストー ルを行ってください。

インストール途中に以下のような画面が表示された場合は「はい」を押下してく ださい。

| ユーザー アカウント制度<br>この不明な発行元からのア<br>加えることを許可しますか?                                                                                                    | ×<br>プリがデバイスに変更を                                                                   |
|----------------------------------------------------------------------------------------------------|------------------------------------------------------------------------------------|
| URRENAMES#WARTERLINE##WE<br>¥KESP2PLinkControllerInst<br>¥KESP2PLinkControllerInst<br>16¥KESP2PLinkControllerIn<br>発行元:不明<br>ファイルの入手先: このコンビューター上の | F D-12 i nR-022<br>aller¥Release<br>aller_1.0.2_9f279a<br>istaller.msi<br>DN-ドドライブ |
|                                                                                                    |                                                                                    |
| μu                                                                                                    | uuž.                                                                               |

インストール完了後にデスクトップに「KESP2PLinkController」のショートカットが作成されているのを確認してください。

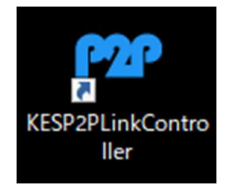

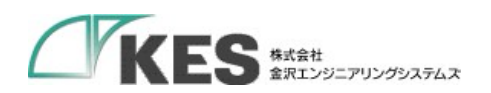

3.2. 初期設定

アカウント情報を設定します。

- ① 弊社から別途提供したアカウント情報「account.json」をご用意ください。
- エクスプローラを開き、アドレスバーに以下のパスを入力して Enter キーを 押下します。

「%AppData%¥KESP2PLinkController¥config」

- ③ ②で開いたフォルダに「account.json」を配置してください。
- ④ 「KESP2PLinkController」を立ち上げ、登録されている子機の一覧が表示されていれば、初期設定は完了です。

| 丁 102 15<br>「 放り込み<br>「 放り込み | <b>祝秋沈一員</b><br>#主人力 [接続: | 先を入力 コメントを入力             | j.   | Q_ (4)(0)                             |                          |  |
|------------------------------|---------------------------|--------------------------|------|---------------------------------------|--------------------------|--|
| 犬態                           | 設置場所                      | 接続先                      | 自動接続 | אלאב                                  | シリアルナンバー                 |  |
| 妄続                           | KES                       | KPL01S-LBJ-Dev005        | ON   | 開発機                                   | KPL01C-BlackBear-Dev001  |  |
| 1.原新                         | KES                       | KPL01S-CoralEdge-Dev004  | ON   | 開発機                                   | KPL01C-CoralEdge-Dev003  |  |
| 電源新                          | 貸出用(BlackBear)            | KPL01S-DEMO-001 BOND     | ON   | [DEMO]KES P2P Link Remot              | KPL01C-DEMO-001 BOND     |  |
| 電源新                          | 貸出用(CoralEdge)            | KPL01S-DEMO-001 P2P Link | ON   | [DEMO]KES P2P Link lite Der           | KPL01C-DEMO-001 P2P Link |  |
| 電源新                          | 貸出用(BlackBear)            | KPL01S-DEMO-002 BOND     | ON   | [DEMO]KES P2P Link Remot              | KPL01C-DEMO-002 BOND     |  |
| 電源新                          | 貸出用(BlackBear)            | KPL01S-DEMO-002 P2P Link | ON   | [DEMO]KES P2P Link Demo2              | KPL01C-DEMO-002 P2P Link |  |
| 電源断                          | 貸出用(BlackBear)            | KPL01S-DEMO-002 P2P Link | ON   | [DEMO]KES P2P Link lite Der           | KPL01C-DEMO-002 P2P Link |  |
| <b>2</b> 原新                  | 貸出用(BlackBear)            | KPL01S-DEMO-005 P2P Link | ON   | [DEMO]KES P2P Link Demo5              | KPL01C-DEMO-005 P2P Link |  |
| ***~                         | an 11.00 m 1.00 m 1.00 m  |                          |      | · · · · · · · · · · · · · · · · · · · |                          |  |

以下の画面が表示された場合は「account.json」が正常に配置されていません。配置手順をご確認ください。

| remote.it アカウント情報登録 | ×         |
|---------------------|-----------|
| 管理者アカウント            |           |
| メールアドレス             |           |
| パスワード               |           |
| Developer API Key   |           |
| ユ <i>- ቻፖክ</i> ታንኦ  |           |
| メールアドレス             |           |
| パスワード               |           |
| Developer API Key   |           |
| 84                  | ±+>>+711, |
| 日本 (1)              | TYJLIV    |

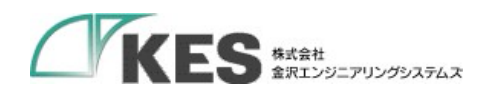

4. 各種操作

「KESP2PLinkController」には以下の機能があります

- 接続状況一覧
  - ▶ 子機の接続情報(電源断、未接続、接続状況)を確認する
  - ▶ 子機の接続先(親機)を変更し、機器に適用する
- 子機、親機の設置場所/コメントを変更する
- 子機または親機のインターネットと端末間のスピードテストを行う
- 子機親機間のスピードテストを行う
- 本アプリの各種設定を行う

以下に画面遷移を示します。

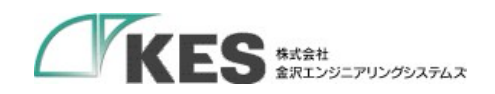

| KES P2P LI                                    | NK CONTROL                                               | LER                                                                |                                                                          |                                                                                             | - O X                                                                                                    |                                                                |                                                                                                    | ** 設定                                                                                         |                                                                                                    | ×                        |       |
|-----------------------------------------------|----------------------------------------------------------|--------------------------------------------------------------------|--------------------------------------------------------------------------|---------------------------------------------------------------------------------------------|----------------------------------------------------------------------------------------------------|----------------------------------------------------------------|----------------------------------------------------------------------------------------------------|-----------------------------------------------------------------------------------------------|----------------------------------------------------------------------------------------------------|--------------------------|-------|
| 子機「)                                          | (PL01C-Blac                                              | kBear-Dev001 」の接続先(新                                               | 親機)を選択してください。                                                            |                                                                                             |                                                                                                    |                                                                |                                                                                                    |                                                                                               |                                                                                                    |                          |       |
| ▼ 絞り込み<br>設置場び                                |                                                          | 国际外差入力                                                             |                                                                          | Q_##                                                                                        |                                                                                                    |                                                                |                                                                                                    | □ プロキシサーバーを使用す                                                                                | ¢\$                                                                                                    |                          |       |
| 選択中                                           | 状態                                                       | 設置場所                                                               | コメント                                                                     | シリアルナンバー                                                                                    |                                                                                                    |                                                                |                                                                                                    | アドレス                                                                                          |                                                                                                    |                          |       |
| 0                                             | 電源断                                                      | Contraction of the second                                          | Increase and the second second                                           |                                                                                             |                                                                                                    |                                                                |                                                                                                    |                                                                                               |                                                                                                    |                          |       |
| 0                                             | 電源新                                                      |                                                                    |                                                                          |                                                                                             |                                                                                                    |                                                                |                                                                                                    | ボート                                                                                           |                                                                                                    |                          |       |
| 0                                             | 電源時                                                      | 接続先達                                                               | 星招面面                                                                     |                                                                                             |                                                                                                    |                                                                |                                                                                                    | 設定                                                                                            | 画面                                                                                                    |                          |       |
| 0                                             | 意识的                                                      | 15/10/07/07/07/07/07/07/07/07/07/07/07/07/07                       | 21/7回口                                                                   |                                                                                             |                                                                                                    |                                                                |                                                                                                    | 1-24                                                                                          |                                                                                                    |                          |       |
| 0                                             | 電源時                                                      |                                                                    |                                                                          |                                                                                             |                                                                                                    |                                                                |                                                                                                    | バスワード                                                                                         |                                                                                                    |                          |       |
| 0                                             | 電道的                                                      | 貸出用(nanopi)                                                        | [DEMO]NanoPI                                                             | KPL01S-DEMO-011 P2P Link                                                                    |                                                                                                    |                                                                |                                                                                                    |                                                                                               |                                                                                                    |                          |       |
| 0                                             | 電源的                                                      | 質出用(BlackBear)                                                     | [DEMO]KES P2P Link Demo1                                                 | KPL01S-DEMO-012 P2P Link                                                                    |                                                                                                    |                                                                |                                                                                                    |                                                                                               |                                                                                                    |                          |       |
| ۲                                             | 未接続                                                      | KES                                                                | 開発機                                                                      | KPL01S-LBJ-Dev005                                                                           |                                                                                                    |                                                                |                                                                                                    | 設定                                                                                            | キャンセル                                                                                                    |                          |       |
| 0                                             | <b>東</b> 源人                                              | KES                                                                | 開発機                                                                      | KPL01S-NANOPI-Dev005                                                                        |                                                                                                    |                                                                |                                                                                                    |                                                                                               |                                                                                                    |                          |       |
| 68:52                                         |                                                          |                                                                    |                                                                          |                                                                                             | 戻る                                                                                                    |                                                                |                                                                                                    | •                                                                                             |                                                                                                    |                          |       |
| KES P2P LIN<br>子機 接<br>了 取引込み                 | ik :ONTROLI<br>續飞況一覧                                     | ER                                                                 |                                                                          |                                                                                             | - • ×<br>0‡                                                                                                    | KES P2P LINU<br>設置場所<br>了 取り込み                                 | K CONTROLLER<br>i/コメントを変更してく                                                                         | だきい。                                                                                          |                                                                                                    |                          | - • × |
| 政策場合                                          | 11 (力)                                                   | 接続先を入力                                                             | コメットモ入力                                                                  | Q、核常                                                                                        |                                                                                                    | <b>放置場</b> 所                                                   | 1入力 二                                                                                                | コメンと並為力                                                                                       |                                                                                                    | Q. 推用                    |       |
| 状態                                            | 設置場所                                                     | 接続先                                                                | 自動接続                                                                     | コメント                                                                                        | シリアルナンバー                                                                                                    | 種別                                                             | 設置場所                                                                                                 | אעאב                                                                                          | シリアルナンバー                                                                                                    |                          |       |
| 接続                                            | KES                                                      |                                                                    |                                                                          | <u>872////</u>                                                                              | Rear-Dev001                                                                                                    | 子機                                                             | KES                                                                                                  | 922년                                                                                          | KPL01C-BlackBear-Dev001                                                                                     |                          | +     |
| 電源新<br>電源新<br>電源新<br>電源新<br>電源新<br>電源新<br>電源新 | 算出用(Blac<br>算出用(Blac<br>算出用(Blac<br>算出用(Blac<br>算出用(Blac | 接続状が<br>kBear) KPL01SDE<br>kBear) KPL01SDE<br>kBear) KPL01SDE      | し一覧面面(<br>MG-002 P2P Link ON<br>MG-002 P2P Link ON<br>MG-005 P2P Link ON | メイン画面<br>IDEMO(XES P2P Link Demoz<br>(DEMO(XES P2P Link Tet Dem<br>IDEMO(XES P2P Link Demos | I DI BOND<br>DI POP LIN<br>CO RONO<br>RPLOTO-DEMO-GOZ PAP LIN<br>KPLOTO-DEMO-GOZ PAP LIN<br>KPLOTO-DEMO-GOZ PAP LIN<br>KPLOTO-DEMO-GOZ PAP LIN | 子株<br>子機<br>子機<br>子機<br>子機<br>子機<br>子機<br>子機<br>子機<br>子機<br>子機 | 算出用<br>算出用<br>算出用<br>算出用<br>算出用<br>(BlackBear)<br>算出用(BlackBear)<br>算出用(BlackBear)<br>算出用(BlackBear) | :置場所/コメ:<br>DEMO(KES POP Live Ide Dee<br>DOMO(KES POP Live Ide Dee<br>DEMO(KES POP Live Demos | ドレロIC-DEMO-002 P2P Link<br>KPL01C-DEMO-005 P2P Link<br>KPL01C-DEMO-005 P2P Link<br>KPL01C-DEMO-006 P2P Link |                          |       |
| KES P2P LIF<br>インター:                          | NK CONTROLL<br>ネット回線の速                                   | _ER<br>」皮を計測する親機または子棚                                              | を選択し、計測してください                                                            |                                                                                             |                                                                                                    | KES P2P LINK<br>親稷·子相                                          | KCONTROLLER<br>奥間のスピードテストを                                                                           | 行う子機を選択し、計測してください                                                                             |                                                                                                    |                          | - C × |
| ▼ 較初込み<br>設置場所                                | 能入力                                                      | コメントを入力                                                            |                                                                          | Q 補助                                                                                        |                                                                                                    | ▼ 較均込み<br>設置場所1                                                | 15.力                                                                                                 | 1月2十年入力                                                                                       |                                                                                                    | Q. 46.00                 |       |
|                                               |                                                          |                                                                    |                                                                          | The off                                                                                     |                                                                                                    |                                                                | No. and the loss                                                                                     |                                                                                               | ar 10.1                                                                                                    |                          |       |
| 状態                                            | 設置場所                                                     | אעאב                                                               | シリアルナン                                                                   | ///-                                                                                        |                                                                                                    | 状態                                                             | 設置場所                                                                                                 | 接統先                                                                                           | 1/28                                                                                                    | シリアルナンバー                 |       |
| 接続                                            | KES                                                      | 開発機                                                                | KPL01C-Bla                                                               | ckBear-Dev001                                                                               |                                                                                                    | 後統<br>董道斯                                                      | KES                                                                                                  | KPL01S-LBJ-Dev005                                                                             | 開発機                                                                                                    | KPL01C-BlackBear-Dev001  |       |
| 重得新                                           | 新LO<br>質出用(Ria)                                          | *                                                                  |                                                                          |                                                                                             |                                                                                                    | 電源新                                                            | 算出用(B)                                                                                               | NFL010-UnalLuge-067004                                                                        | 1977 / 1978                                                                                                 | Na La ro-Jaracage Jevola |       |
| 電源斯<br>電源斯<br>電源斯<br>電源斯                      | 貸出用(Cor<br>貸出用(Blai<br>貸出用(Blai<br>貸出用(Blai              | <sup>816</sup><br>ま<br>は<br>は<br>は<br>は<br>し<br>し<br>し<br>のののの/ACS | ピードテス                                                                    | ト<br>画面                                                                                     |                                                                                                    | 電源町<br>電源町<br>電源町<br>電源町<br>電源町                                | 会用用(0<br>費出用(8<br>費出用(8)<br>費出用(8)                                                                   | 見子間スピート                                                                                       | 、テスト画                                                                                                    | 面                        |       |
| 電源新                                           | 貸出用(Blac                                                 | (DEMO)KES                                                          | 8 P2P Link Demo5 KPL01C-DE                                               | MO-005 P2P Link                                                                             |                                                                                                    | 電源新                                                            | 質出用(BlackBear)                                                                                       | KPL01S-DEM0-005 P2P Link                                                                      | (DEMO)KES P2P Link Demo5                                                                                    | KPL01C-DEMO-005 P2P Link |       |
| 電源和                                           | 登出用(Blee                                                 | (DEMO)KES                                                          | S P2P Link Demo6 KPL01C-DE                                               | MO-006 P2P Link                                                                             | 6                                                                                                    | 電源新                                                            | 實出用(BlockBear)                                                                                       | KPL01S-DEM0-005 P2P Link                                                                      | (DEMO]KES P2P Link Demo6                                                                                    | KPL01C-DEMO-006 P2P Lini | 4     |
| 1121                                          | 1457(0)10                                                |                                                                    |                                                                          |                                                                                             | <b>反</b> 6                                                                                                    | IFA                                                            |                                                                                                    |                                                                                               |                                                                                                    |                          | Ro    |

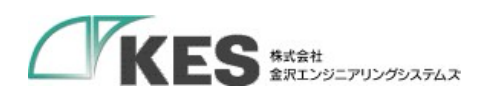

4.1. 接続状況一覧画面

| KES P2P LI      | NK CONTROLLER     |                          |          |                             | - L X                         |
|-----------------|-------------------|--------------------------|----------|-----------------------------|-------------------------------|
| 子機接<br><b> </b> | 続状況一覧 ① fを入力 接続:  | <b>②</b><br>先を入力         | <u>3</u> |                             | <sup>④</sup> ♥ <sup>®</sup> ಘ |
| 状態              | 設置場所              | 接続先                      | 8自動接続    | コメント                        | シリアルナンバー                      |
| 7 接続            | KES               | KPL01S-LBJ-Dev005        | ON       | 開発機                         | KPL01C-BlackBear-Dev001       |
| 電源断             | KES               | KPL01S-CoralEdge-Dev004  | ON       | 開発機                         | KPL01C-CoralEdge-Dev003       |
| 電源断             | 貸出用(BlackBear)    | KPL01S-DEMO-001 BOND     | ON       | [DEMO]KES P2P Link Remot    | KPL01C-DEMO-001 BOND          |
| 電源断             | 貸出用(CoralEdge)    | KPL01S-DEM0-001 P2P Link | ON       | [DEMO]KES P2P Link lite Der | KPL01C-DEMO-001 P2P Link      |
| 電源断             | 貸出用(BlackBear)    | KPL01S-DEMO-002 BOND     | ON       | [DEMO]KES P2P Link Remot    | KPL01C-DEMO-002 BOND          |
| 電源断             | 貸出用(BlackBear)    | KPL01S-DEMO-002 P2P Link | ON       | [DEM0]KES P2P Link Demo2    | KPL01C-DEMO-002 P2P Link      |
| 電源断             | 貸出用(BlackBear)    | KPL01S-DEMO-002 P2P Link | ON       | [DEMO]KES P2P Link lite Der | KPL01C-DEMO-002 P2P Link      |
| 電源断             | 貸出用(BlackBear)    | KPL01S-DEMO-005 P2P Link | ON       | [DEMO]KES P2P Link Demo5    | KPL01C-DEMO-005 P2P Link      |
|                 | 48-1-155 max +    |                          |          |                             |                               |
| <b>9</b>        | ate (10) and (11) |                          | 単体 スピー   | ・<br>デスト 親子間 スピードテン         | スト 設置場所/コメント変更                |
|                 |                   |                          | (12)     | (13)                        | (14)                          |

| No | 項目         | 説明                                                                         |
|----|------------|----------------------------------------------------------------------------|
| 1  | 設置場所絞り込み設定 | 設置場所絞り込みを行います。                                                             |
| 2  | 接続先絞り込み設定  | 接続先絞り込みを行います。                                                              |
| 3  | コメント絞り込み設定 | コメント絞り込みを行います。                                                             |
| 4  | 一覧更新       | 登録機器一覧を更新します。                                                              |
| 5  | 設定         | 設定画面へ遷移します。                                                                |
| 6  | 検索         | 文字列検索を行います。                                                                |
| 7  | 子機登録機器一覧表示 | 子機登録機器一覧を表示します。                                                            |
|    |            | 未接続親機と未接続                                                                  |
|    |            | 接続 親機と接続中                                                                  |
|    |            | 電源町 電源 OFF またはネットワーク未接続状態                                                  |
|    |            | 機器の設定編集済み                                                                  |
|    |            | <sup>15</sup> 大阪営業所<br>15 <sup>択機大阪</sup> <sup>10</sup> 接続先欄にマウスカーソルを持っていく |
|    |            | と、接続先の「設置場所」「コメント」がポップアッ                                                   |
|    |            | プされます                                                                      |

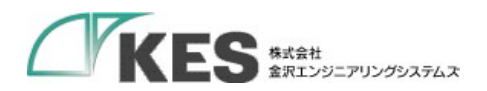

| 8  | 自動接続設定変更    | 各機器の自動接続欄をクリックすることで ON/OFF      |
|----|-------------|---------------------------------|
|    |             | の変更ができます。                       |
|    |             | ON:機器の起動時に自動接続する                |
|    |             | OFF:機器の起動時に自動接続しない              |
|    |             | OFF<br>ON<br>ON                 |
| 9  | 親機選択        | <br>  子機登録機器一覧で選択された機器の接続先(親機)を |
|    |             | 変更します。親機選択画面へ遷移します。             |
| 10 | 適用          | 8~9 で変更した設定を機器に適用します。           |
|    |             |                                 |
|    |             | 変更した複数の子機の設定をすべて適用します。          |
|    |             | 設定が変更された子機は自動的に再起動されます。         |
|    |             | しばらくの間、電源断状態になりますので、適時、         |
|    |             | 一覧更新を行い電源断状態が解除されることをご確         |
|    |             | 認ください。                          |
| 11 | キャンセル       | 変更した複数の子機の設定をすべてクリアします。         |
| 12 | 単体スピードテスト   | 単体スピードテスト画面へ遷移します。              |
| 13 | 親子間スピードテスト  | 親子間スピードテスト画面へ戦死ます。              |
| 14 | 設置場所/コメント変更 | 設置場所/コメント変更画面へ遷移します。            |

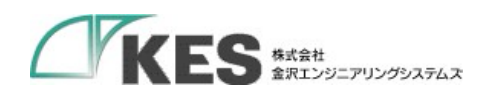

### 【メッセージ内容説明】

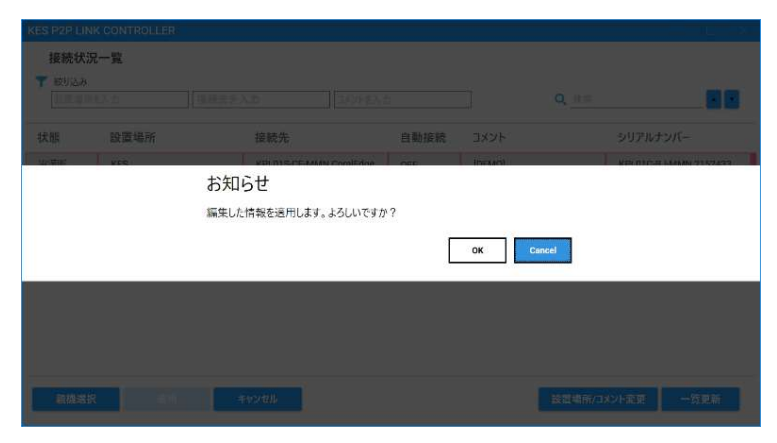

「設置場所/コメント変 更画面」で適用ボタンを 押下後に表示されます。

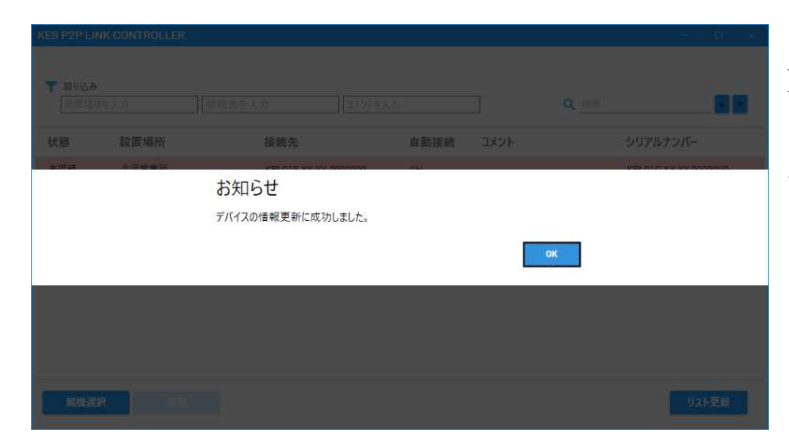

「設置場所/コメント変 更画面」で設定書き換え に成功した場合に表示さ れます。

| KES P2P LI                |                      |                      |      |           |          |  |
|---------------------------|----------------------|----------------------|------|-----------|----------|--|
| 接続状:<br>▼ 2005.24<br>日本40 | <b>兄一覧</b><br>(1947) |                      |      |           |          |  |
| 状態                        | 設置場所                 | 接続先                  | 自動接続 | אנאב      | シリアルナンバー |  |
|                           |                      | お知らせ<br>未適用の情報は破棄されま | ty   | OK Cancel |          |  |
| (inter-                   |                      |                      |      |           |          |  |

「設置場所/コメント変 更画面」でキャンセルボ タン押下後、または一覧 更新ボタン押下後に表示 されます。

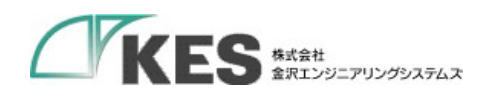

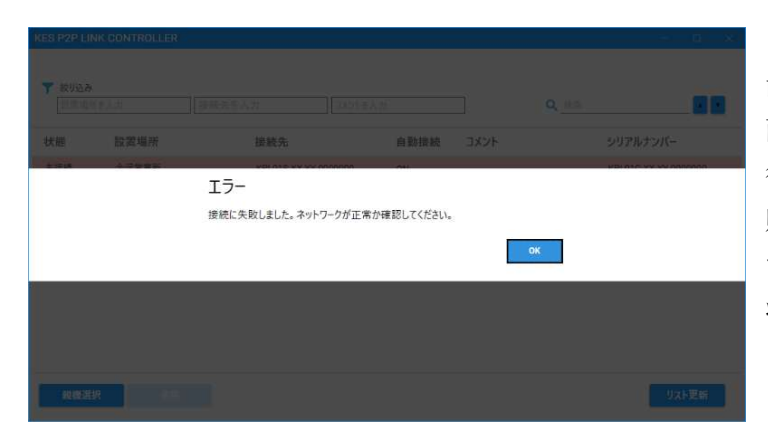

「接続状況一覧画面」「設 置場所/コメント変更画 面」 で適用ボタンを押下 後、ネットワーク接続に失 敗した場合に表示されま す。PC のネットワークの 状態をご確認ください。

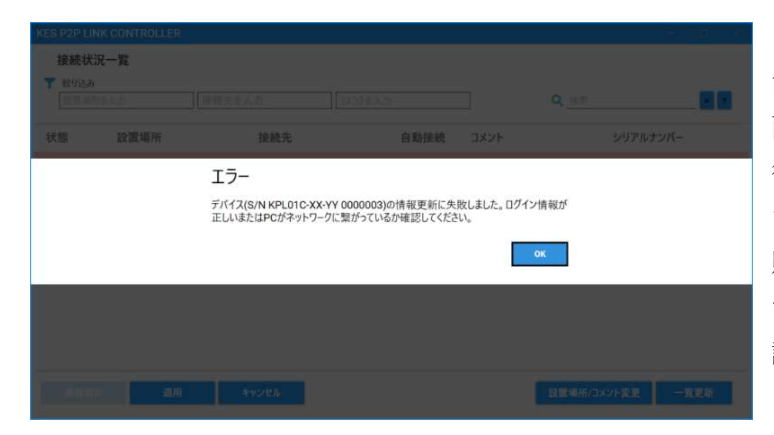

「接続状況一覧画面」「設 置場所/コメント変更画 面」 で適用ボタンを押下 後、ネットワークには接続 できたが、設定の更新に失 敗した場合に表示されま す。アカウント情報をご確 認ください。

| KES P2P LI         | IK CONTROLL | ER                                    | 动力回机器                             | <ul> <li>② ホット リロ-</li> </ul> | - * -          |             | <br><u>ц</u> (6) |
|--------------------|-------------|---------------------------------------|-----------------------------------|-------------------------------|----------------|-------------|------------------|
| 接続状:<br>▼ 10:05.39 | 兄一覧         |                                       |                                   |                               |                |             |                  |
| 状態                 | 設置場所        | 接続先                                   |                                   | 自動接続                          |                |             |                  |
|                    |             | エラー<br>デバイス(S/N KPL014<br>しいまたはPCがネット | ン-XX-YY 0000002)の<br>フークに葉がっているか強 | 再起動に失敗<br>認してください             | しました。ログイン<br>。 | /情報が正<br>OK |                  |
|                    |             |                                       |                                   |                               |                |             |                  |
|                    |             |                                       |                                   |                               |                | 設置場所にメント    | æti              |

「接続状況一覧画面」で適 用ボタンを押下後、設定の 更新には成功したが、機器 の再起動に失敗した場合に 表示されます。何度も発生 する場合は弊社まで問い合 わせください。

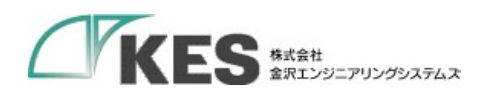

## 4.2. 親機選択画面

| KES P2          | KES P2P LINK CONTROLLER ×                                      |                  |       |                      |         |  |  |  |  |  |  |
|-----------------|----------------------------------------------------------------|------------------|-------|----------------------|---------|--|--|--|--|--|--|
| 1 子機            | <ol> <li>子機「KPL01C-XX-YY 0000001」の接続先(親機)を選択してください。</li> </ol> |                  |       |                      |         |  |  |  |  |  |  |
| <b>7</b> 統<br>2 | 込み<br>影場所を入力                                                   | 富山工場<br>製造ライン001 |       | Q_ 拉雷                |         |  |  |  |  |  |  |
| 選択中             | 3 状態                                                           | 設置場所             | コメント  | シリアルナンバー             |         |  |  |  |  |  |  |
| 0               | 電源入                                                            | 東京営業所            | 親機 東京 | KPL01S-XX-YY 0000000 |         |  |  |  |  |  |  |
| ۲               | 電源入                                                            | 大阪営業所            | 親機 大阪 | KPL01S-XX-YY 0000001 |         |  |  |  |  |  |  |
| 0               | 電源入                                                            | 愛知工場             | 親機 愛知 | KPL01S-XX-YY 0000002 |         |  |  |  |  |  |  |
|                 |                                                                |                  |       |                      |         |  |  |  |  |  |  |
| 3               | 確定                                                             |                  |       |                      | ④<br>戻る |  |  |  |  |  |  |

| No | 項目         | 説明                        |
|----|------------|---------------------------|
| 1  | 選択子機メッセージ  | 接続状況一覧画面で選択した子機のシリアルナンバ   |
|    |            | ーを表示します。                  |
|    |            | マウスカーソルを持っていくと、子機の        |
|    |            | - 窗山工場 「設置場所」「コメント」がポップアッ |
|    |            | プされます                     |
| 2  | 親機登録機器一覧表示 | 親機登録機器一覧を表示します。           |
|    |            | 画面表示時にチェックされているラジオボタンが現   |
|    |            | 在子機に設定されている接続先です。         |
|    |            | ラジオボタンで接続先に設定したい親機を選択して   |
|    |            | ください。                     |
| 3  | 確定         | 選択した親機を子機に設定し、接続状況一覧画面に   |
|    |            | 戻ります。                     |
|    |            | 一覧の表示上の変更のみで、実際に子機へは適用さ   |
|    |            | れません。接続状況一覧画面で適用ボタンを押下す   |
|    |            | ることで、子機に適用されます。           |
| 4  | 戻る         | 接続状況一覧画面に戻ります。子機の接続先の設定   |
|    |            | は変更されません。                 |

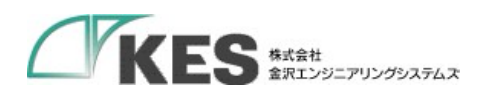

4.3. 設置場所/コメント変更画面

| KES P2P LI<br>設置場<br>🍸 絞り込み | NK CONTROLLER<br>所/コメントを変更してくださ! | "N <sub>o</sub>             | - • ×                    |
|-----------------------------|----------------------------------|-----------------------------|--------------------------|
| 設置場所                        | 新を入力                             | を入力                         | Q. 核第 💽 💽                |
| 1)<br>種別                    | 設置場所                             | אנאב                        | シリアルナンバー                 |
| 子機                          | KES                              | 開発機                         | KPL01C-BlackBear-Dev001  |
| 子機                          | KES                              | 開発機                         | KPL01C-CoralEdge-Dev003  |
| 子機                          | 貸出用(BlackBear)                   | [DEMO]KES P2P Link Remot    | KPL01C-DEMO-001 BOND     |
| 子機                          | 貸出用(CoralEdge)                   | [DEMO]KES P2P Link lite Der | KPL01C-DEMO-001 P2P Link |
| 子機                          | 貸出用(BlackBear)                   | [DEMO]KES P2P Link Remot    | KPL01C-DEMO-002 BOND     |
| 子機                          | 貸出用(BlackBear)                   | [DEM0]KES P2P Link Demo2    | KPL01C-DEMO-002 P2P Link |
| 子機                          | 貸出用(BlackBear)                   | [DEMO]KES P2P Link lite Der | KPL01C-DEMO-002 P2P Link |
| 子機                          | 貸出用(BlackBear)                   | [DEMO]KES P2P Link Demo5    | KPL01C-DEMO-005 P2P Link |
| 子機                          | 貸出用(BlackBear)                   | [DEMO]KES P2P Link Demo6    | KPL01C-DEMO-006 P2P Link |
| 3 BA                        | 47221                            | 2                           | (5) <b>R</b> o           |

| No | 項目          | 説明                      |
|----|-------------|-------------------------|
| 1  | 登録機器一覧表示    | 登録機器一覧を表示します。           |
| 2  | 設置場所、コメント変更 | 各機器の設置場所欄またはコメント欄をクリックす |
|    |             | ることで編集することができます。        |
|    |             | コメント変更                  |
| 3  | 適用          | 2 で変更した設定を機器に適用します。     |
|    |             |                         |
|    |             | 変更した複数の機器の設定をすべて適用します。  |
| 4  | キャンセル       | 変更した複数の機器の設定をすべてクリアします。 |
| 5  | 戻る          | 子機選択画面に戻ります。変更した設定は変更され |
|    |             | ません。                    |

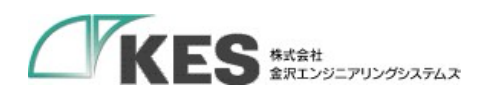

4.4. 単体スピードテスト画面

| KES P2P LIN     | NK CONTROLLER             |                             |                          |      | - 🗆 🗙        |
|-----------------|---------------------------|-----------------------------|--------------------------|------|--------------|
| インタース<br>マ 絞り込み | ネット回線の速度を計測する             | 5親機または子機を選択し、計測し            | 、てください                   |      | 0            |
| 設置場所            | 「を入力」コメント                 | 奉入力                         |                          | Q 換策 |              |
| 状態              | 設置場所                      | コメント                        | シリアルナンバー                 |      |              |
| 接続              | KES                       | 開発機                         | KPL01C-BlackBear-Dev001  |      | τ            |
| 電源断             | KES                       | 開発機                         | KPL01C-CoralEdge-Dev003  |      |              |
| 電源断             | 貸出用(BlackBear)            | [DEMO]KES P2P Link Remot    | KPL01C-DEMO-001 BOND     |      |              |
| 電源断             | 貸出用(CoralEdge)            | [DEMO]KES P2P Link lite Der | KPL01C-DEMO-001 P2P Link |      |              |
| 電源断             | 貸出用(BlackBear)            | [DEMO]KES P2P Link Remot    | KPL01C-DEMO-002 BOND     |      |              |
| 接続              | 貸出用(BlackBear)            | [DEMO]KES P2P Link Demo2    | KPL01C-DEMO-002 P2P Link |      |              |
| 電源断             | 貸出用(BlackBear)            | [DEMO]KES P2P Link lite Der | KPL01C-DEMO-002 P2P Link |      |              |
| 電源断             | 貸出用(BlackBear)            | [DEMO]KES P2P Link Demo5    | KPL01C-DEMO-005 P2P Link |      |              |
| 電源断             | 貸出用(BlackBear)            | [DEMO]KES P2P Link Demo6    | KPL01C-DEMO-006 P2P Link |      |              |
| 21.92.4V        | er iteration and the term | **                          |                          |      | 4            |
| HM (            | 2                         |                             |                          |      | ③ <b>戻</b> る |

| No | 項目       | 説明                           |
|----|----------|------------------------------|
| 1  | 登録機器一覧表示 | 登録機器一覧を表示します。                |
| 2  | 計測       | 登録機器一覧表示から、状態が「接続」の行を選択      |
|    |          | すると、押下可能になります。押下すると、KES      |
|    |          | P2P Link とインターネット間のスピードテストを実 |
|    |          | 行します。実行結果は、【メッセージ内容説明】を参     |
|    |          | 照してください                      |
| 3  | 戻る       | 子機選択画面に戻ります。                 |

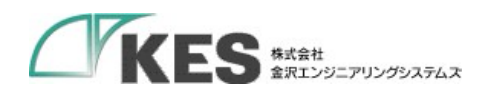

【メッセージ内容説明】

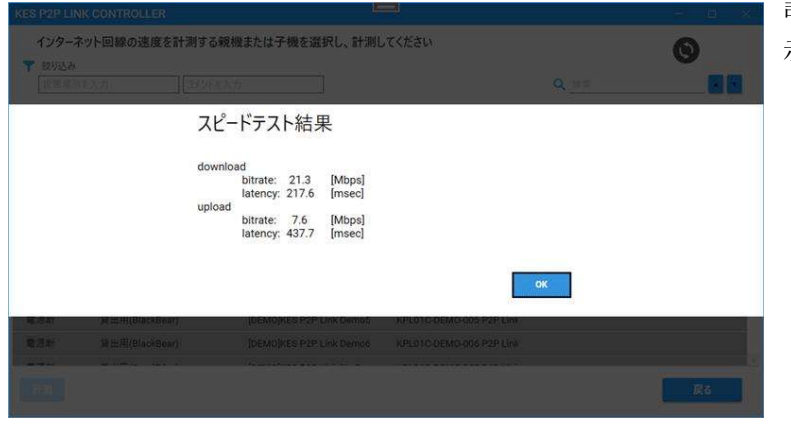

計測成功時に、速度が表 示されます。

| <b>*</b> #303.24      | (1),7) [[27]                                                  | **************************************                                                                                                    |                                                                                                    |                 | 0 |
|-----------------------|---------------------------------------------------------------|----------------------------------------------------------------------------------------------------|----------------------------------------------------------------------------------------------------|-----------------|---|
| 大樓                    | 設置場所                                                          | אעצב                                                                                                    | シリアルナンバー                                                                                                    |                 |   |
| 245                   |                                                               | - 45 Gen                                                                                                    | PDI 010 BlockBook Doubbit                                                                                                    |                 |   |
|                       | 人                                                             | タークロード 「「「「」」、「「」」、「「」」、「「」、「「」」、「「」、「」、「」、「」、「                                                                                                    | て、再度実行してください。                                                                                                    |                 |   |
|                       | 地                                                             | ✓ ✓ ■ ■ | て、再度実行してください。                                                                                                    | ок              |   |
|                       | 고.<br>(영문)                                                    | ターの接続に失敗しました。時間をおい<br>BRAの接続に失敗しました。時間をおい                                                                                                    | て、再度実行してください。                                                                                                    | OK              |   |
|                       | 上<br>被打<br>完全用(plackbear)<br>完全用(plackbear)                   | が<br>かの接続に失敗しました。時間をおい<br>いいいりたしまた。Line University<br>(DUNN)PELS P2P Line University                                                                                                    | C、再度実行してください。                                                                                                    | OK              |   |
| 10月1日<br>第三日<br>11月1日 | 上<br>税<br>減出用(trickprave)<br>減出用(trickprav)<br>減出用(trickprav) | 構への接続に失敗しました。時間をおい<br>DEMONIPER PER LINE METRIC<br>DEMONICS P2P LINE Re Der<br>JUDIOD/DES P2P LINE Re Der                                                                                                    | ス、再度実行してください。 AF UP LOUADONY FOR LINE KPL010.0EM0.022 P2P LINE XPL010.0EM0.020 P2P LINE                                                                                                    | <sup>r</sup> ok |   |
| 9月11日<br>新建計<br>新建計   | 上<br>秋日<br>第日前(Machines)<br>第日前(Machines)<br>第日前(Machines)    | WADD接続に失敗しました。時間をおい<br>DEMONIAS PEP Link Ne De<br>JOEMOJKS PEP Link Ne De<br>JOEMOJKS PEP Link Demok                                                                                                    | ス、再度実行してください。 PATURE CONTROL PATURE CONTROL PATURE CON | OK.             |   |

計測失敗時に表示され ます。何度も発生する 場合は弊社まで問い合 わせください。

| KES P2P LI                       |                           |                        |                   |   |            |
|----------------------------------|---------------------------|------------------------|-------------------|---|------------|
| インター:<br><b> 、</b> 振り込み<br>「新聞日」 | ネット回線の速度を計測す<br>パネカー [129 | る親機または子機を選択し、計         | 「測してください          |   | 0          |
| 秋龍                               | 設置場所                      | JX2F                   | シリアルナンバー          |   |            |
|                                  | -<br>10                   | <br> 択した機器が、スピードテストに対応 | じていません。           | ĸ |            |
| 意送入.                             |                           | 開発機                    |                   |   |            |
| 接続                               | KES_2F_kosaka             | 温坡試験中 子编               | KPL02C-8J 2401001 |   |            |
| 電源入                              | KES_2F_Kosaka             | 建硫試験中 親揚               | KPL02S-BJ 2401001 |   |            |
|                                  |                           |                        |                   |   | <u>R</u> s |

単体スピードテスト未対 応機器の場合表示されま す。

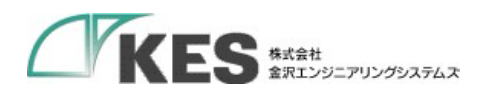

4.5. 親子間スピードテスト

| 親機・子 | -機間のスヒートナストを行う<br>所を入力 | 子機を選択し、計測してくたさい<br><sup>を入力</sup> |                                                 | <b>②</b><br>Q_ <u>検</u> 病 |
|------|------------------------|-----------------------------------|-------------------------------------------------|---------------------------|
| 犬態   | 設置場所                   | 接続先                               | コメント                                            | シリアルナンバー                  |
| 妾続   | KES                    | KPL01S-LBJ-Dev005                 | 開発機                                             | KPL01C-BlackBear-Dev001   |
| 電源断  | KES                    | KPL01S-CoralEdge-Dev004           | 開発機                                             | KPL01C-CoralEdge-Dev003   |
| 電源断  | 貸出用(BlackBear)         | KPL01S-DEMO-001 BOND              | [DEMO]KES P2P Link Remot                        | KPL01C-DEMO-001 BOND      |
| 電源断  | 貸出用(CoralEdge)         | KPL01S-DEMO-001 P2P Link          | [DEMO]KES P2P Link lite Der                     | KPL01C-DEMO-001 P2P Link  |
| 電源断  | 貸出用(BlackBear)         | KPL01S-DEMO-002 BOND              | [DEMO]KES P2P Link Remot                        | KPL01C-DEMO-002 BOND      |
| 接続   | 貸出用(BlackBear)         | KPL01S-DEM0-002 P2P Link          | [DEMO]KES P2P Link Demo2                        | KPL01C-DEMO-002 P2P Link  |
| 電源断  | 貸出用(BlackBear)         | KPL01S-DEMO-002 P2P Link          | [DEMO]KES P2P Link lite Der                     | KPL01C-DEMO-002 P2P Link  |
| 電源断  | 貸出用(BlackBear)         | KPL01S-DEMO-005 P2P Link          | [DEMO]KES P2P Link Demo5                        | KPL01C-DEMO-005 P2P Link  |
| 電源断  | 貸出用(BlackBear)         | KPL01S-DEMO-006 P2P Link          | [DEMO]KES P2P Link Demo6                        | KPL01C-DEMO-006 P2P Link  |
|      | all 1. 177 - 1 - 1 - 1 |                                   | F= == - = Te == = = = = = = = = = = = = = = = = |                           |

| No | 項目         | 説明                       |
|----|------------|--------------------------|
| 1  | 子機登録機器一覧表示 | 子機登録機器一覧を表示します。          |
| 2  | 計測         | 子機登録機器一覧表示から、状態が「接続」の行を  |
|    |            | 選択すると、押下可能になります。押下すると、子  |
|    |            | 機と親機間のスピードテストを実行します。実行結  |
|    |            | 果は、【メッセージ内容説明】を参照してください。 |
| 3  | 戻る         | 子機選択画面に戻ります。             |

※親子間スピードテスト結果は、単体スピートテスト結果に比べて遅くなります。 親子間の通信が遅くなる要因としては以下の通りです。

- データの暗号化・復号化を行っているため。
- モバイル回線の場合、上り/下り回線どちらも使用するため、遅いほうに引きずら れるため。

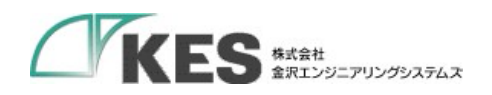

【メッセージ内容説明】

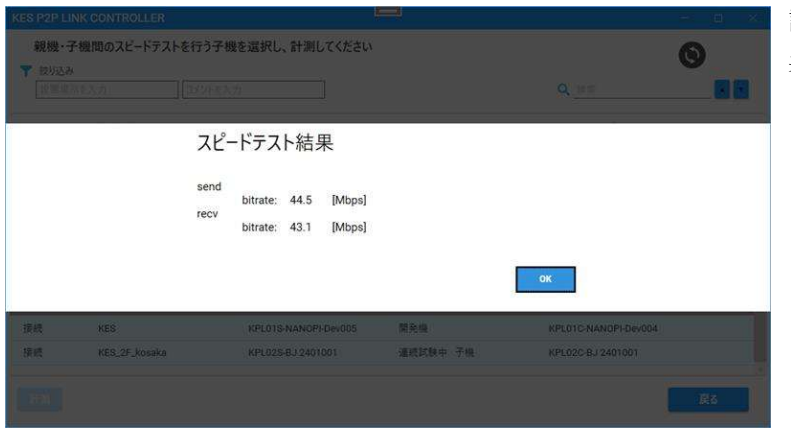

計測成功時に、速度が 表示されます。

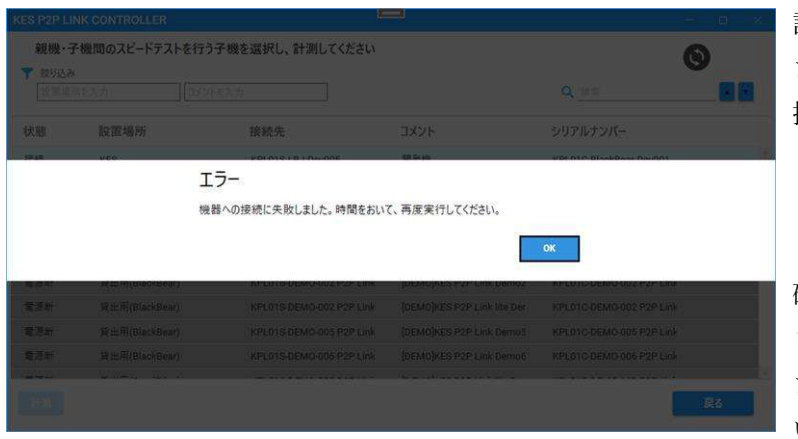

計測失敗時に表示され ます。一覧を更新して 接続状態に変わりな く、また親機のバージ ョンが古くないか確認 してください。 確認に問題なく、何度 も発生する場合は弊社 まで問い合わせくださ い。

| 親機・子<br>マ 扱い込み | 機関のスピードテストを行う | 子機を選択し、計測してください<br><sup>(1)</sup> |                |                      | 0  |
|----------------|---------------|-----------------------------------|----------------|----------------------|----|
| 秋樓             | 設置場所          | 接続先                               | JXVF           |                      |    |
| - MICAI        | 選:            | 択した機器が、スピードテストに対応して!              | NE UKANO MANYA | ок                   |    |
| 灌溉料            |               |                                   |                |                      |    |
| 接続             | KES           | KPL01S-NANOPI-Dev005              | 開発機            | KPL01C-NANOPI-Dev004 |    |
| 探機             | KES_2F_kosaka | KPL025-BJ 2401001                 | 灌溉的粮中 子根       | KPL02C-BJ 2401001    |    |
|                |               |                                   |                | ļ                    | ₽8 |

単体スピードテスト未 対応機器の場合、表示 されます。

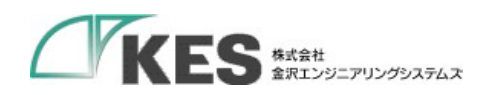

4.6. 設定画面

|             | ×               |
|-------------|-----------------|
| -を使用する      |                 |
|             |                 |
| C.          |                 |
| 8           |                 |
| 59<br>-     |                 |
|             |                 |
| <b>*</b> #2 | 1211            |
|             | -を使用する<br> <br> |

| No | 項目          | 説明                         |
|----|-------------|----------------------------|
| 1  | プロキシサーバーを使用 | 本アプリをインストールする PC がプロキシサーバー |
|    | する          | を経由してインターネットに接続されている場合     |
|    |             | は、プロキシの設定を行ってください。         |
| 2  | アドレス        | プロキシサーバーのアドレスを設定します。       |
| 3  | ポート         | プロキシサーバーのポートを設定します。        |
| 4  | ユーザ名        | プロキシサーバーにアクセスするユーザ名を設定し    |
|    |             | ます。                        |
| 5  | パスワード       | プロキシサーバーにアクセスするユーザのパスワー    |
|    |             | ドを設定します。                   |
| 6  | 設定          | 入力した内容を設定します。              |
| 7  | キャンセル       | 入力した内容をキャンセルします。           |

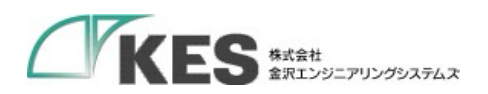

改版履歴

| 版数  | 内容                            |
|-----|-------------------------------|
| 1.0 | 初版                            |
| 1.2 | 誤記修正                          |
| 1.3 | タイトル変更                        |
| 1.4 | 設定画面/単体スピードテスト画面/親子間スピードテスト対応 |